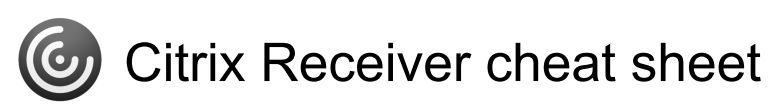

## Windows Remote Desktop Client

| Ctrl + Alt + End     | Open the Windows Security<br>dialog box. (similar to the<br>CTRL+ALT+DEL)                         |
|----------------------|---------------------------------------------------------------------------------------------------|
| Ctrl + Alt + Break   | Toggle the RDS client display from Window to Full Screen                                          |
| Alt + Insert         | Cycle through running programs<br>on the remote computer (similar<br>to ALT+ESC)                  |
| Alt + Home           | Display the remote computer's<br>Start Menu (similar to<br>CTRL+ESC)                              |
| Alt + Del            | Displays the remote window's<br>Control Menu (similar to<br>ALT+SPACEBAR)                         |
| Alt + Page Up        | Switch between programs from left to right (similar to ALT+TAB)                                   |
| Alt + Page Down      | Switch between programs from<br>right to left (similar to<br>ALT+SHIFT+TAB)                       |
| Ctrl + Alt + Num -   | Place an image of the active<br>window onto the RDS Clipboard<br>(similar to ALT+PRINT<br>SCREEN) |
| CTR + Alt + Num<br>+ | Place an image of the entire<br>RDS client on the RDS<br>Clipboard (similar to PRINT<br>SCREEN)   |

| Alt + F2 | Cycle through running programs<br>in the Citrix session (similar to<br>ALT+ESC) |
|----------|---------------------------------------------------------------------------------|
| Alt + +  | Switch between programs from left to right (similar to ALT+TAB)                 |
| Alt + -  | Switch between programs from<br>right to left (similar to<br>ALT+SHIFT+TAB)     |

Last modification: 1/16/2025 1:48:06 PM

More information: defkey.com/citrix-receivershortcuts

Customize this PDF...

## **Citrix Receiver Client**

| Shift + F1 | Display the Windows Task List                                                     |
|------------|-----------------------------------------------------------------------------------|
| Shift + F2 | Display or hide the Windows<br>Title Bar for the Citrix Receiver<br>Client window |
| Shift + F3 | Disconnect the ICA session and exit the Citrix Receiver                           |
| Ctrl + F1  | Open the Windows Security<br>dialog box (similar to<br>CTRL+ALT+DEL)              |
| Ctrl + F2  | Display the remote computer's<br>Start Menu (similar to<br>CTRL+ESC)              |
| Ctrl + F3  | Display the Windows Task<br>Manager (similar to<br>CTRL+SHIFT+ESC)                |